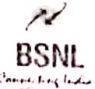

### BHARAT SANCHAR NIGAM LIMITED CORPORATE OFFICE

Personnel Branch <sup>4th</sup> Floor, Bharat Sanchar Bhawan, Janpath, New Delhi-110001

## No: BSNLCO-PERB/19(12)/1/2020-PERS1

dated 2.6.02.2021

To,

All Heads of Telecom Circles/Metro Districts & Other Administrative Units All GMs/PGMs of BSNL CO New Delhi Bharat Sanchar Nigam Limited.

# Subject: - Completion of pending e-APARs for year 2019-20:- Regarding

#### **Reference:-**

- 1. This office letter No 500-25/2018/APAR/Pers-I Dated 17.05.2019
- 2. This office letter No 500-25/2018/e-APAR/Pers-I Dated 12.07.2019

The progress of e-APARs for year 2019-20 has been monitored and it has been noticed that out of 73874 e-APARs, approximately 800 e-APARs of **working executives** are still pending at initiator, reporting and reviewing officer's end. The detailed analysis of report is as under

- 1. 138 have been initiated in ESS system, but not submitted to reported officers.
- 2. 299 e-APARs could not be reported and reviewed due to retirement of the then reporting/reviewing officer.
- **3.** 221 e-APARs are of short period, i.e. APAR period is less than 3 Months, which also have not been processed by concerned officers.
- 4. 137 e-APARs which are of period ranging from 3 Months to One year have also not been processed by reporting/reviewing officers even after extending last date of completion of e-APARs several times.

The management has viewed it seriously and thus decided to call for an explanation from defaulting executives who have not processed the e-APAR for year 2019-20 of either himself or of subordinates even by the extended deadlines. The list of such defaulting executives is enclosed as **Annexure-I**.

Further, as the last date of reporting and reviewing of e-APAR has expired and consequently reporting and reviewing officers have forfeited their rights to make any entry in e-APARs for year 2019-20. Therefore, pending e-APARs need to be completed in ESS portal by attaching No Report/ No Reviewing certificate. The list of e-APARs for year 2019-20 with which No Report/ No Reviewing certificate to be attached is enclosed as **Annexure-II**.

The guidelines and procedure for attaching No Report/Review certificate with e-APARs have already been issued vide his office letter under reference 2. Same are also enclosed as Annexure-III & IV for reference.

Dimmy= 126/02/21

Scanned with CamScanner

#### File No: BSNLCO-PERB/19(12)/1/2020-PERS1

. Since, completion of e-APARs is an important HR activity; therefore, it is requested to complete the whole activity latest by 15<sup>th</sup> March 2021 positively with a certificate mentioning that all e-APARs of executives working under your jurisdiction have been completed and explanation from defaulting officers have been called for, may be submitted to this office by 21<sup>th</sup> of March 2021.

This issues with the approval of competent authority.

(O.N Tiwary)

Jt. GM (Pers-SM) 26/05 BSNL CO, New Delhi

#### **Enclosed:-**

- 1. Annexure-I: List of defaulting officer who have not processed e-APARs for year 2019-20 within due time.
- 2. Annexure-II List of e-APARs for attaching No Report/ No Review certificate
- 3. Annexure-III: Guidelines for attaching No Report/ No Review certificate.
- 4. Annexure-IV:- Procedure for attaching No Report/ No Review certificate in ESS Portal.

### Annexure-I

#### **General Guidelines for completion of pending APARs are as under**

- 1. The cases for attaching No report/review certificate shall be processed by concerned <u>APAR Administrator/custodian</u>. (*Pl refer table below for details of Custodian*)
- 2. Approval for attaching No report/review certificate shall be taken from the <u>*Competent*</u> <u>*Authority*</u>. (*Pl refer table below for details of competent authority*)
- **3.** For each uncompleted e- APAR, a certificate mentioning the details of the then reporting /reviewing officers as the case may be should be issued with the signature of the authority (*Issuing Authority*) not below the rank of GM. (*Pl refer table below for details of Issuing authority*)
- 4. Details of the No report/review certificate shall be uploaded in ERP Portal by concerned APAR custodian. (*Pl refer table below for details of Custodian*)
- **5.** The duly signed copy for No report/review certificate shall be kept in office record and copy of same shall be forwarded to CS to Director (HR) BSNL Janpath New Delhi for information.
- 6. (a) For executive who got transferred to new place, the case of No Report/Review certificate shall be processed & certificate shall be issued by the old unit/Circle where the executive was actually posted during the APAR period.
- **6.** (b) As the jurisdiction of APARs of transferred executive is now with the new custodian therefore, the concerned (New) custodian shall upload the No Report/Review certificate details into ERP Portal based on the certificate issued by the old unit.

### Details of the Custodian, Issuing Authority & Competent Authority for issuing No Report and Review Certificates.

| Unit                 | APAR period for which                                           | APAR<br>custodian                    | Certificate issuing Authority       | Competent<br>authority                 |
|----------------------|-----------------------------------------------------------------|--------------------------------------|-------------------------------------|----------------------------------------|
| SSA/Business<br>Area | the then reviewing<br>officer is posted at<br>SSA/Business Area | Custodian at<br>SSA/Business<br>Area | Concerned SSA/Business Area<br>Head | Concerned<br>SSA/Business<br>Area Head |
| Circle Office        | the then reviewing<br>officer is posted at<br>Circle            | Circle<br>Custodian                  | PGM/GM(HR/Admin) Circle<br>office   | Concerned<br>Circle Head               |
| Corporate<br>Office  | the then reviewing<br>officer is posted at<br>corporate office  | CS to Director<br>(HR) BSNL          | PGM/GM(Pers.) BSNL CO New<br>Delhi  | Director (HR)<br>BSNL Board            |

#### Note:-

• For executives of Civil/Electrical & Architecture wings, the No Report/Review Certificate shall be issued by the concerned (Telecom) SSA/Business Head/ Circle Head Or PGM/GM (Pers.) BSNL CO as the case may be.

### Procedure for attaching No Report/Review Certificate with uncompleted APAPs.

### Step-1

- **a.** Use T-Code "ZHR\_ APAR\_CUSTODIAN" though authorized APAR custodian login.
- **b.** Enter Perner numbers of executives whose APARs are pending for completion (Multiple selection are allowed).
- c. Select the year from window provided at the end.
- d. Execute the Command.

| 🖻 Program Edit Goto System Help                                                                                                    |                                                         |
|----------------------------------------------------------------------------------------------------|---------------------------------------------------------|
|                                                                                                    |                                                         |
| APAR CUSTODIAN REPORT                                                                                                    |                                                         |
| <b>Q</b>                                                                                                    |                                                         |
| Personal Number<br>Crice<br>Phancal Year<br>2017-2.<br>to<br>2017-2.<br>to<br>2017-2 |                                                         |
|                                                                                                    |                                                         |
| SAP                                                                                                    | PRD (1) 500 ▼ SEP06PI1 INS                              |
|                                                                                                    | ⑦ ▲ 10 10 4 10 4 10 10 10 10 10 10 10 10 10 10 10 10 10 |

- **a.** Select the relevant APAR
- **b.** Press the Submit Button

| APAR CUSTODIAN                                                       | I REPORT             | 🖽   📮 PRINT ALL FORMS  | ()<br>Add attachm | nent SUBMI    | т +           | b. Pr              | ess Sul          | omit B    | utton      |            |             |
|----------------------------------------------------------------------|----------------------|------------------------|-------------------|---------------|---------------|--------------------|------------------|-----------|------------|------------|-------------|
| n Year : 2017-2018 to 2<br>rcle : Haryana Telecor<br>SA : CO, Ambala | 017-2018<br>n Circle |                        |                   |               |               |                    |                  |           |            |            |             |
| I No. Personnel N                                                    | lame of Employee     | Form Status            | Designation F     | Period From F | Period To AP  | AR Form Circle     | SSA<br>CO. Amhab | Reporting | Reporting2 | Reviewer G | Appellate G |
| 982                                                                  | ANDER SING           | PENDING WITH REPORTING | Deputy Ge         | 01.04.2017 0  | 09.06.2017 AP | AR Form Harvana Te | CO, Ambala       | No comme  |            | No comme   |             |
| 9821                                                                 | ANDER SINGH          | COMPLETED              | Deputy Ge 1       | 12.06.2017 1  | 11.01.2018 AP | AR Form Haryana Te | CO, Amboio       |           |            |            |             |
|                                                                      |                      | <b>a.</b> Select the   | relevant          | t APAI        | R             |                    |                  |           |            |            |             |
|                                                                      |                      | <b>a.</b> Select the   | relevant          | t APAI        | R             |                    |                  |           |            |            |             |

- **a.** Enter the details of the Office which has issued the No Report/Reviewing certificate ( Example PGM (Pers.) BSNL CO New Delhi)
- **b.** Enter the letter Number of No Report/Review certificate with date.
- c. Enter the Pern Numbers of the then Reporting and Reviewing officer.
- **d.** Enter the Pern Number of the officer (Not below the rank of GM) who signed the No report/Review certificate.
- e. Press Review Button and verify the data specially the Perner numbers and names of Reporting, Reviewing and Issuing officer.
- **f.** Press Submit Button.

| Er System Help                          |                                                                    |
|-----------------------------------------|--------------------------------------------------------------------|
| 0 I I I I I I I I I I I I I I I I I I I |                                                                    |
| APAR CUSTODIAN REPORT                   |                                                                    |
|                                         |                                                                    |
| Reporting Form                          |                                                                    |
|                                         |                                                                    |
| Perry No. 982                           |                                                                    |
| Designation Deputy (C) Manager (Adh     |                                                                    |
| APAR Period 01.04.2017 - 09.06.2017     |                                                                    |
|                                         | a. Enter Office details                                            |
| Office Of                               | b. Enter the letter Number with date                               |
| Letter No Date Date Reporting Officer   | C. Enter Perner Numbers of the then Reporting & Reviewing officers |
| Issuing Authority                       |                                                                    |
| Submit Review Refresh                   | <b>d</b> . Enter Perner Number of Issuing Officer                  |
|                                         | e. Press Review Button and verifying data                          |
|                                         | <b>f.</b> Finally Press Submit Button                              |
|                                         | w 🔄 📝 🖉 🖉 🖉 🖉 🖉 🕸 🕏 🗤 😢 🕨 📩 🕅 🗤 👘                                  |

## **Procedure for attaching Appellate Decision with uncompleted APAPs.**

### Step-1

- **a.** Use T-Code "ZHR\_ APAR\_CUSTODIAN" though authorized APAR custodian login.
- **b.** Enter Perner numbers of executives whose APARs are pending for completion (Multiple selection are allowed).
- **c.** Select the year from window provided at the end.
- **d.** Execute the command.

| 며 Program Edit Goto System Help                               |                                    |
|---------------------------------------------------------------|------------------------------------|
| ♥ 4 8   \$ \$ \$ \$ \$ \$ \$ \$ \$ \$ \$ \$ \$ \$ \$ \$ \$ \$ |                                    |
| APAR CUSTODIAN REPORT                                         |                                    |
|                                                               |                                    |
| Personn Number                                                |                                    |
| Financel Year 2017-2_+ to 2017-2_+ C. Select the year         |                                    |
| d. Execute the Command                                        |                                    |
|                                                               |                                    |
|                                                               |                                    |
|                                                               |                                    |
| 542                                                           | ▷   PRD (1) 500 ▼   SEP06P11   TNS |
| 💷 🚉 🧿 🙆 🤗 🚺 🗷 💶 📝                                             |                                    |

- **a.** Select the relevant APAR
- **b.** Press the Submit Button

| List Goto Settings System Help                                                                                                    | Button                                      |
|----------------------------------------------------------------------------------------------------|---------------------------------------------|
| ▼ ↓ ↓ ↓ ↓ ↓ ↓ ↓ ↓ ↓ ↓ ↓ ↓ ↓ ↓ ↓ ↓ ↓ ↓ ↓ ↓ ↓ ↓ ↓ ↓ ↓ ↓ ↓ ↓ ↓ ↓ ↓ ↓ ↓ ↓ ↓ ↓ ↓ ↓ ↓ ↓ ↓ ↓ ↓ ↓ ↓ ↓ ↓ ↓ ↓ ↓ ↓ ↓ ↓ ↓ ↓ ↓ ↓ ↓ ↓ ↓ ↓ ↓ ↓ ↓ ↓ ↓ ↓ ↓ ↓ ↓ ↓ ↓ ↓ ↓ ↓ ↓ ↓ ↓ ↓ ↓ ↓ ↓ ↓ ↓ ↓ ↓ ↓ ↓ ↓ ↓ ↓ ↓ ↓ ↓ ↓ ↓ ↓ ↓ ↓ ↓ ↓ ↓ ↓ ↓ ↓ ↓ ↓ ↓ ↓ ↓ ↓ ↓ ↓ ↓ ↓ ↓ ↓ ↓ | Button                                      |
| PAR CUSTODIAN REPORT<br>A ♥ ♥ № № ₽ ♥ № ♥ ■ ● PRINT ALL FORMS @Add attachment SUBMIT<br>Near: 2017-2018 to 2017-2018<br>rde: UP (E) Telecom Circle<br>SA: CO ,Lucknow                                                                         | Button                                      |
| I A ♥ ♥ I C 2017-2018 to 2017-2018<br>rde: UP (E) Telecom Circle<br>SA: CO ,Lucknow                                                                                                    | Button                                      |
| n Year: 2017-2018 to 2017-2018<br>rde: UP (E) Telecom Circle<br>SA: CO ,Lucknow                                                                                                    | Button                                      |
| n Year: 2017-2018 to 2017-2018<br>ncle: UP (E) Telecom Circle<br>SA: CO ,Lucknow                                                                                                    |                                             |
|                                                                                                    |                                             |
| al No. Personnel Name of Employee Episoacous Designation Period From Period To APAR Form Circle SSA F                                                                                                    | teporting Reporting2 Reviewer G Appellate G |
| 982100 WADH APPEAL PENDING WITH APPELLATE Douby Ge. 01.04.2017 31.03.2018 APAR Form UP (E) Tel. Co                                                                                                    |                                             |
|                                                                                                    |                                             |
|                                                                                                    |                                             |
| <b>a.</b> Select the relevant APAR                                                                                                    |                                             |
|                                                                                                    |                                             |
|                                                                                                    |                                             |
|                                                                                                    |                                             |
|                                                                                                    |                                             |
|                                                                                                    |                                             |
|                                                                                                    |                                             |
|                                                                                                    |                                             |
|                                                                                                    |                                             |
|                                                                                                    |                                             |
|                                                                                                    |                                             |
|                                                                                                    |                                             |
| SAP                                                                                                    | PRD (1) 500 V PSE09PW3 INS                  |
|                                                                                                    |                                             |

- **a.** Enter the details of the Office which has issued the Speaking order (Ex. *PGM (Pers.) BSNL CO New Delh*i)
- **b.** Enter the Speaking order Number with date.
- c. Enter the Pern Number of the Appellate/Competent authority.
- d. Enter the Pern Number of the officer who signed the Speaking order.
- e. Enter the Final grading and Comments given by the Appellate authority.
- **f.** Press Review Button and verify the data specially the overall grading and comments given by Appellate authority.
- g. Press Submit Button.

| ☞ System <u>H</u> elp |                                   |                                                                                                    |                               |
|-----------------------|-----------------------------------|----------------------------------------------------------------------------------------------------|-------------------------------|
| 0                     | 🔹 4 日 6 6 6 日 6 6 7 日 6 6 7 日 7 7 |                                                                                                    |                               |
| APAR CUSTODIA         | N REPORT                          |                                                                                                    |                               |
|                       |                                   |                                                                                                    |                               |
|                       |                                   |                                                                                                    |                               |
| Appelate Form         |                                   |                                                                                                    |                               |
| Employee Name         | Awade                             |                                                                                                    |                               |
| Pernr No              | 98211                             |                                                                                                    |                               |
| Designation           | Deputy General Manager (Adhoc)    |                                                                                                    |                               |
| APAR Period           | 01.04.2017 - 31.03.2018           | a. Enter Office details                                                                                                    |                               |
|                       |                                   |                                                                                                    | 7                             |
|                       |                                   | b. Enter the Speaking order Number with date                                                                                                    |                               |
| Office Of             |                                   | ۶<br>                                                                                                    |                               |
|                       |                                   |                                                                                                    |                               |
|                       |                                   | <b>C</b> . Enter Perner Number of Appellate/Compete                                                                                                    | nt authority                  |
| Letter No             | Date                              |                                                                                                    | in authority                  |
| Competent Author      | iity                              | d. Enter Perner Number of Issuing Officer                                                                                                    |                               |
| Issuing Authority     |                                   |                                                                                                    |                               |
|                       |                                   |                                                                                                    |                               |
|                       |                                   | • <b>e.</b> Enter final grading & Remark given by Appell                                                                                                    | ate authority                 |
| Comments              |                                   |                                                                                                    |                               |
|                       |                                   | <b>f.</b> Press Review Button and verifying data                                                                                                    |                               |
|                       |                                   |                                                                                                    |                               |
|                       | Submit Review Refresh             |                                                                                                    |                               |
|                       | *                                 | g. Finally Press Submit Button                                                                                                    |                               |
| PAGE 2 OF 2 2121WORDS |                                   |                                                                                                    | r   PSE03ER3   INS     ⇒i   💾 |
|                       | 🔲 🧿 🚺 🤄 🕹 💵 🖷                     | - 1 <mark>//</mark> - 1/2 - 1/2 - 1/ | NTL 21-05-2019                |